ООО «УЭБ Технолоджи»

# КОНТРОЛЬНО-КАССОВАЯ ТЕХНИКА МОДЕЛЬ «АГАТ 1Ф»

# ИНСТРУКЦИЯ ПО РАБОТЕ ККТ «АГАТ 1Ф» С КОМПЬЮТЕРОМ

РЦДА.017.007.РК

Москва 2017

### Оглавление

| 1. Подключение ККТ к компьютеру                        | 3  |
|--------------------------------------------------------|----|
| 2. Редактирование таблиц                               | 5  |
| 3. Загрузка БД товаров                                 | 8  |
| 3.1. Загрузка БД товаров из файла                      | 8  |
| 3.2. Загрузка БД товаров в ККТ из программы 1С:Розница | 9  |
| 4. Выгрузка итогов продаж из ККТ в 1С:Розница.         | 12 |

## 1. Подключение ККТ к компьютеру.

В первую очередь ККТ надо физически подключить к компьютеру. Схема подключения показано на Рис. 1.1. Передача данных между ККТ «АГАТ 1Ф» и компьютером осуществляется по интерфейсу "EIA/TIA-232-E", более широко известному как интерфейс RS-232 (интерфейс "COM-порта"). Для работы ККТ в **составе сети** используются конверторы портов и протоколов RS232 - TCP/IP, главная функция которых заключается в обеспечении доступа через сетевое соединение к устройствам с последовательным интерфейсом. Для соединения с компьютером (или конверторами) используется «нуль-модемный кабель». На рисунке показана схема соединения ККТ с компьютером для варианта одна ККТ – компьютер (работа на небольшом расстоянии). Физический интерфейс реализуется с помощью разъема DRB-09MA, на ККТ и компьютере установлены вилки, на кабеле – розетки. Такая схема подключения справедлива, если на компьютере есть разъем СОМ-порта. Однако в подавляющем большинстве современных компьютеров такого разъема нет, поэтому ККТ следует подключать к USB-порту через переходник COM-USB, например, надежный преобразователь UPort фирмы MOXA. Драйвер можно скачать на сайте www.moxa.ru.

Скорость обмена фиксированная и составляет 115.2Кбод.

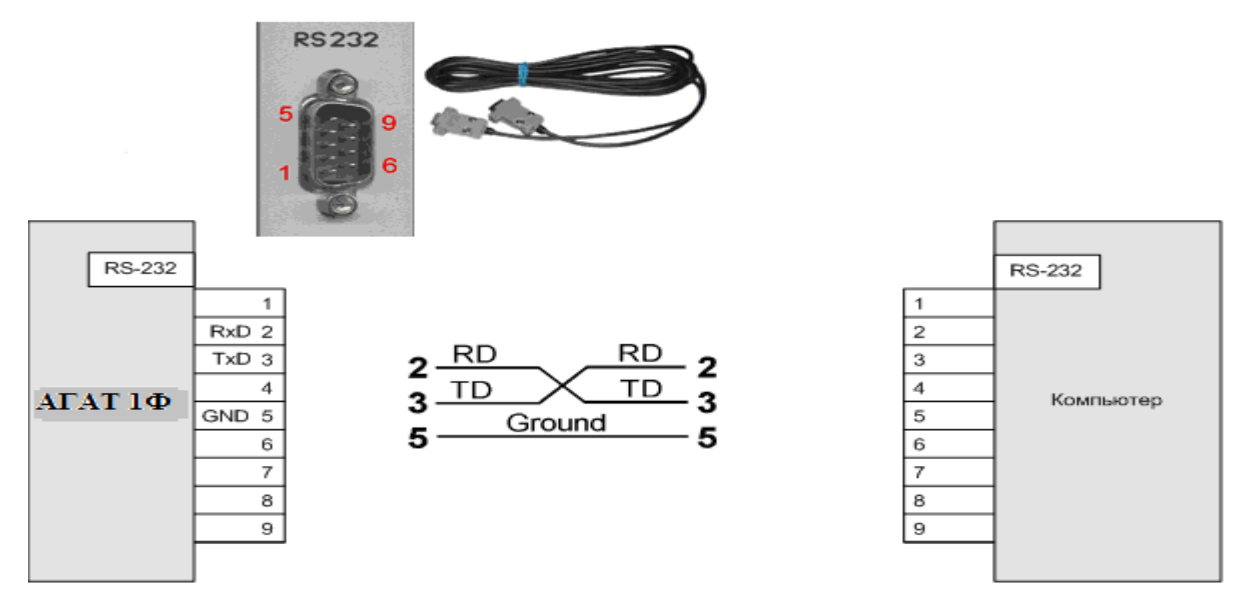

Далее на компьютер следует установить программу agat1Fdb.exe. Процедура инсталляции (файл инсталляции agat1Fdb-install) программы ничем не отличается от обычной процедуры в среде OC WINDOS: открыть соответствующий файл и далее следовать инструкции на дисплее.

После запуска программы откроется окно Рис.1.2.

|            | _       |        |               |         |         |   | <br>_ |  |
|------------|---------|--------|---------------|---------|---------|---|-------|--|
| •          |         |        |               |         | Агат 1Ф | - | x     |  |
| Устройство | Таблицы | Сервис | Обмен данными | Справка |         |   |       |  |
|            |         |        |               |         |         |   |       |  |
|            |         |        |               |         |         |   |       |  |
|            |         |        |               |         |         |   |       |  |
|            |         |        |               |         |         |   |       |  |
|            |         |        |               |         |         |   |       |  |
|            |         |        |               |         |         |   |       |  |
|            |         |        |               |         |         |   |       |  |
|            |         |        |               |         |         |   |       |  |
|            |         |        |               |         |         |   |       |  |
|            |         |        |               |         |         |   |       |  |
|            |         |        |               |         |         |   |       |  |
|            |         |        |               |         |         |   |       |  |
|            |         |        |               |         |         |   |       |  |
|            |         |        |               |         |         |   |       |  |
|            |         |        |               |         |         |   |       |  |
|            |         |        |               |         |         |   |       |  |
|            |         |        |               |         |         |   |       |  |
| Рис 1 2    |         |        |               |         |         |   |       |  |

Рис.1.2.

Для подключения ККТ нужно в меню выбрать Устройство -> Порт. Из списка портов выберите порт, к которому подключена ККТ. После выбора порта в меню выбрать Устройство -> Подключить (Рис.1.3).

|            |         |        |               |         | АГАТ 1Ф [АГАТ 1Ф, з/н: 17000539] | - • × |
|------------|---------|--------|---------------|---------|----------------------------------|-------|
| Устройство | Таблицы | Сервис | Обмен данными | Справка |                                  |       |
|            |         |        |               |         |                                  |       |
|            |         |        |               |         |                                  |       |
|            |         |        |               |         |                                  |       |
|            |         |        |               |         |                                  |       |
|            |         |        |               |         |                                  |       |
|            |         |        |               |         |                                  |       |
|            |         |        |               |         |                                  |       |
|            |         |        |               |         |                                  |       |
|            |         |        |               |         |                                  |       |
|            |         |        |               |         |                                  |       |
|            |         |        |               |         |                                  |       |
|            |         |        |               |         |                                  |       |
|            |         |        |               |         |                                  |       |
|            |         |        |               |         |                                  |       |
|            |         |        |               |         |                                  |       |
|            |         |        |               |         |                                  |       |
|            |         |        |               |         |                                  |       |
|            |         |        |               |         |                                  |       |
|            |         |        |               |         |                                  |       |
|            |         |        |               |         |                                  |       |
|            |         |        |               |         |                                  |       |
|            |         |        |               |         |                                  |       |
|            |         |        |               |         |                                  |       |
|            |         |        |               |         |                                  |       |
| D 12       |         |        |               |         |                                  |       |

Рис. 1.3.

При успешном подключении на дисплее индицируется наименование и заводской номер ККТ, все кнопки становятся активными. Далее можно перейти к работе непосредственно с ККТ.

## 2. Редактирование таблиц.

Информация, содержащаяся в таблицах, представленных на Рис.2.1, совпадает с таковой в ККТ «АГАТ 1Ф». Но многие текстовые параметры удобнее программировать с клавиатуры компьютера. Работа со всеми таблицами происходит по единым правилам: после ввода какого-либо параметра нажмите клавишу Enter, для записи

сформированной таблицы в ККТ нажмите кнопку 🏝 в левом верхнем углу экрана.

|   |                     | 0                         |         |                                  |               |         | АГАТ 1Ф [АГАТ 1Ф, з/н: 17000539] |  |  |
|---|---------------------|---------------------------|---------|----------------------------------|---------------|---------|----------------------------------|--|--|
|   |                     | Устройство                | Таблицы | Сервис                           | Обмен данными | Справка |                                  |  |  |
|   | 01: Настройки КК    | π                         |         | 1                                |               |         |                                  |  |  |
|   | 02: Список кассиров |                           |         |                                  |               |         |                                  |  |  |
|   | 03: Список отделов  |                           |         |                                  |               |         |                                  |  |  |
|   | 04: Список товар    | товаров                   |         |                                  |               |         |                                  |  |  |
|   | 05: Список скидо    | ж скидок/наценок          |         |                                  |               |         |                                  |  |  |
|   | 06: Настройки св    | ю: Настройки связи        |         |                                  |               |         |                                  |  |  |
|   | 07: Параметры р     | )7: Параметры регистрации |         |                                  |               |         |                                  |  |  |
|   | 08: Текущая смен    | на: журнал итог           | ов      |                                  |               |         |                                  |  |  |
|   | 09: Текущая смен    | ущая смена: журнал продаж |         | )9: Текущая смена: журнал продаж |               |         |                                  |  |  |
|   | 10: Общий журна     | ал: журнал итог           | ов      |                                  |               |         |                                  |  |  |
|   | 11: Общий журна     | ал: журнал про,           | даж     |                                  |               |         |                                  |  |  |
|   | 12: Выгрузка дан    | ных: журнал ит            | огов    |                                  |               |         |                                  |  |  |
| = | 13: Выгрузка дани   | ных: журнал пр            | одаж    |                                  |               |         |                                  |  |  |

#### Рис.2.1.

#### ВНИМАНИЕ! Таблицы 10-13 служебные, информации для пользователя не несут.

В меню выбираем нужную таблицу. Рассмотрим более подробно основные таблицы. На Рис. 2.2 показана таблица настроек ККТ.

| <b>@</b>                                        | АГАТ 1Ф [АГАТ 1Ф, з/н: 17000539] — 🧧 🖓 |                        |  |  |  |  |  |
|-------------------------------------------------|----------------------------------------|------------------------|--|--|--|--|--|
| Устройство Таблицы Сервис Обмен данными Справка | 1                                      |                        |  |  |  |  |  |
| 📰 01: Настройки ККТ                             |                                        |                        |  |  |  |  |  |
| 🛓 🔤 🔜 🛊                                         |                                        | ×                      |  |  |  |  |  |
| Номер записи                                    | Название                               | Значение ^             |  |  |  |  |  |
| 5                                               | Возвраты                               | 1                      |  |  |  |  |  |
| 6                                               | Заголовок чека: строка 1               | 3578@mail.ru           |  |  |  |  |  |
| 7                                               | Заголовок чека: строка 2               |                        |  |  |  |  |  |
| 8                                               | Заголовок чека: строка 3               |                        |  |  |  |  |  |
| 9                                               | Рекламный текст: строка 1              | Благодарим за покупку! |  |  |  |  |  |
| 10                                              | Рекламный текст: строка 2              | Приходите снова!       |  |  |  |  |  |
| 11                                              | Орг. проверки ФН: строка 1             | Первый ОФД             |  |  |  |  |  |
| 12                                              | Орг. проверки ФН: строка 2             |                        |  |  |  |  |  |
| 13                                              | Сайт проверки ФН                       |                        |  |  |  |  |  |
| 14                                              | Телефон платежного агента              | 4951333322             |  |  |  |  |  |
| 15                                              | Телефон оператора перевода             | 4993226688             |  |  |  |  |  |
| 16                                              | Телефон оператора по приему платежей   | 4959875544             |  |  |  |  |  |
| 17                                              | ИНН оператора перевода                 | 7731578784             |  |  |  |  |  |
| 18                                              | Телефон поставщика                     | 4991234567             |  |  |  |  |  |
| 19                                              | Наименование оператора перевода        | AAA                    |  |  |  |  |  |
| 20                                              | Адрес оператора перевода               | ДДД                    |  |  |  |  |  |
| 21                                              | Количество отделов                     | 16                     |  |  |  |  |  |
| 22                                              | Выгрузка продаж: номер отчета          | 1                      |  |  |  |  |  |
| ▶ 23                                            | Редактор БД: мин. версия               | 1.0.0.2                |  |  |  |  |  |

#### Ри.2.2.

Если при регистрации ККТ Пользователь был зарегистрирован с *признаком агента*, то для правильного оформления кассового чека за услуги *обязательно* следует запрограммировать реквизиты согласно таблице. В этой таблице: «-» - признак не используется, «+» - используется.

Таблица 1.

|                 | Банк. | Банк.    | Платежный | Платежный | Поверенный | Комиссионер | Агент |
|-----------------|-------|----------|-----------|-----------|------------|-------------|-------|
|                 | плат. | плат.    | агент     | субагент  |            |             |       |
|                 | агент | субагент |           |           |            |             |       |
| Телефон         | +     | +        | _         | -         | _          | -           | -     |
| оператора       |       |          |           |           |            |             |       |
| перевода        |       |          |           |           |            |             |       |
| Операция        | +     | +        | _         | _         | _          | -           | _     |
| платежного      |       |          |           |           |            |             |       |
| агента          |       |          |           |           |            |             |       |
| Телефон         | +     | +        | +         | +         | _          | -           | -     |
| платежного      |       | -        | -         | -         |            |             |       |
| агента          |       |          |           |           |            |             |       |
| Телефон         | _     | _        | +         | +         | _          | -           | -     |
| оператора по    |       |          |           |           |            |             |       |
| приему платежей |       |          |           |           |            |             |       |
| Наименование    | +     | +        | _         | _         | _          | _           | _     |
| оператора       |       | -        |           |           |            |             |       |
| перевода        |       |          |           |           |            |             |       |
| Адрес оператора | +     | +        | _         | _         | _          | _           | _     |
| перевода        | -     | -        |           |           |            |             |       |
| ИНН оператора   | +     | +        | _         | _         | _          | _           | _     |
| перевода        |       | -        |           |           |            |             |       |
| Телефон         | +     | +        | +         | +         | +          | +           | +     |
| поставщика      |       |          |           |           |            |             |       |

Эту же таблицу можно вызвать на экран компьютера, нажав кнопку «Справка». П.п. «внесения/выплаты», «возвраты», «свободная цена», «скидки/наценки»: если «1», то кассиру разрешены эти операции, если «0» - операции запрещены. С помощью клавиатуры компьютера удобно запрограммировать заголовок чека и рекламный текст в конце чека. Таблица «Параметры регистрации» показана на Рис.2.3.

| ΔΓΑΤ 1Φ [ΔΓΑΤ 1Φ, 3/Η: 17000539]         -      |                               |                               |  |  |  |  |  |  |
|-------------------------------------------------|-------------------------------|-------------------------------|--|--|--|--|--|--|
| Устройство Таблицы Сервис Обмен данными Справка | 1                             |                               |  |  |  |  |  |  |
| 📰 07: Параметры регистрации                     |                               |                               |  |  |  |  |  |  |
|                                                 |                               |                               |  |  |  |  |  |  |
| Номер записи                                    | Название                      | Значение ^                    |  |  |  |  |  |  |
| 1                                               | Наименование пользователя     | OOO "KPACOTA"                 |  |  |  |  |  |  |
| 2                                               | Адрес расчетов                | 139151,Москва, ул.Лесная, д.5 |  |  |  |  |  |  |
| 3                                               | Место расчетов                | 139151,Москва, ул.Лесная, д.5 |  |  |  |  |  |  |
| 4                                               | Режим работы                  | 8                             |  |  |  |  |  |  |
| 5                                               | Системы налогообложения (СНО) | 33                            |  |  |  |  |  |  |
| 6                                               | Признаки агентов              | 3                             |  |  |  |  |  |  |
| 7                                               | ОФД: наименование             | ОФД 1                         |  |  |  |  |  |  |
| 8                                               | ОФД: ИНН                      | 7710723582                    |  |  |  |  |  |  |
| 9                                               | Адрес WEB сайта ФНС           | WWW.NALOG.RU                  |  |  |  |  |  |  |
| 10                                              | Электронный адрес отправителя | 333444@yandex.ru              |  |  |  |  |  |  |
| 11                                              | Оператор: ФИО                 | Иванов П.И.                   |  |  |  |  |  |  |
| 12                                              | Оператор: ИНН                 | 0                             |  |  |  |  |  |  |
| 13                                              | Регистрационный номер ККТ     | 1027669                       |  |  |  |  |  |  |
| ▶ 14                                            | ИНН пользователя              | 7731578784                    |  |  |  |  |  |  |

Рис.2.3.

В этой таблице удобно заполнить следующие поля: «адрес расчетов», «место расчетов», «наименование пользователя», «ИНН пользователя», «оператор» (Ф.И.О. и ИНН (при наличии) Пользователя или лица уполномоченного Пользователем на регистрацию ККТ). Признаки агентов и системы налогообложения отображаются в таблице как

### битовые маски, формируемые согласно таблицам 1-4. Остальные реквизиты, необходимые для регистрации ККТ удобнее заполнять с клавиатуры ККТ. Следующая достаточно сложная таблица – «Отделы» (Рис.2.4).

| Устройство Таблицы Се | Устройство Таблицы Сервис Обмен данными Справка |        |             |     |                |                 |   |  |  |
|-----------------------|-------------------------------------------------|--------|-------------|-----|----------------|-----------------|---|--|--|
| 📰 03: Список отделов  |                                                 |        |             |     |                |                 |   |  |  |
| ž 🖬 🗟 🗘 🗡 🗡           |                                                 |        |             |     |                |                 |   |  |  |
| Номер записи          | Имя отдела                                      | Ставка | Разрядность | СНО | Признак агента | Печатать в чеке | ^ |  |  |
| 1                     | 1С: НЕ ОБЛАГ.                                   | 0      | 9           | 1   | 0              | 1               | 1 |  |  |
| 2                     | 1С: НДС 0%                                      | 1      | 9           | 1   | 1              | 1               | L |  |  |
| 3                     | 1С: НДС 10%                                     | 2      | 9           | 1   | 0              | 1               | L |  |  |
| 4                     | 1С: НДС 18%                                     | 3      | 9           | 1   | 0              | 1               | 1 |  |  |
| 5                     | 1С: НДС 10/110%                                 | 4      | 9           | 1   | 0              | 1               | 1 |  |  |
| 6                     | 1С: НДС 18/118%                                 | 5      | 9           | 1   | 0              | 1               | L |  |  |
| 7                     | ОТДЕЛ 07                                        | 3      | 9           | 1   | 0              | 1               | L |  |  |
| 8                     | ОТДЕЛ 08                                        | 1      | 9           | 0   | 0              | 1               | L |  |  |
| 9                     | ОТДЕЛ 09                                        | 2      | 9           | 0   | 0              | 1               | L |  |  |
| 10                    | ОТДЕЛ 10                                        | 3      | 9           | 0   | 0              | 1               | L |  |  |
| 11                    | ОТДЕЛ 11                                        | 4      | 9           | 0   | 0              | 1               | L |  |  |
| 12                    | ОТДЕЛ 12                                        | 5      | 9           | 1   | 0              | 1               | L |  |  |
| 13                    | ОТДЕЛ 13                                        | 0      | 9           | 0   | 0              | 1               | L |  |  |
| 14                    | ОТДЕЛ 14                                        | 1      | 9           | 0   | 0              | 1               | L |  |  |
| 15                    | ОТДЕЛ 15                                        | 2      | 9           | 0   | 0              | 1               | L |  |  |
| ▶ 16                  | ОТДЕЛ 16                                        | 3      | 9           | 0   | 0              | 1               | 1 |  |  |

Рис.2.4.

Ставка налога выбирается из таблицы:

#### Таблица 2.

1 -Со ставкой НДС 0%.

- 2 Со ставкой НДС 10%.
- 3 Со ставкой НДС 18%.
- 4 С расчетной ставкой НДС 10/110
- 5 С расчетной ставкой НДС 18/118
- 6 Без НДС

Для выбора системы налогообложения следующая таблица.

#### Таблица 3.

- 1- OCH
- 2- Упрощенная Доход.
- 3 прощенная Доход минус Расход.
- 4 Единый налог на вмененный доход.
- 5 Единый сельхоз. налог.
- 6 Патентная система налогообложения.
- И, наконец, для признака агента существует своя таблица.

Таблица 4.

- 1 Банковский платежный агент.
- 2 Банковский платежный субагент.
- 3 Платежный агент.
- 4- Платежный субагент.
- 5 Поверенный.
- 6 Комиссионер.
- 7 Агент.

Все эти таблицы можно также вызвать на экран компьютера, нажав кнопку «Справка». В окне Рис. 2.4 следует ввести цифру, соответствующую нужному реквизиту.

Все таблицы можно сохранить в файл, нажав на кнопку 🗟 (сохранить данные таблицы в .csv файл). Далее следует ввести название файла, выбрать папку и сохранить. Аналогичным образом можно загрузить данные из файла с

расширением .csv, только теперь надо нажать кнопку 🖾 .

| Исходное окно таолицы товаров показано на Рис.2.5. |
|----------------------------------------------------|
|----------------------------------------------------|

| •                                                                                                    | АГАТ 1Ф [АГАТ 1Ф, з/н: 0] |     |  |                                   |  |  |  |  |
|----------------------------------------------------------------------------------------------------|---------------------------|-----|--|-----------------------------------|--|--|--|--|
| Устройство Таблицы Сервис Обмен данными Справка                                                              |                           |     |  |                                   |  |  |  |  |
| 📰 06: Настройки связи 🗊 03: Список отделов 😢 Справка 🗊 08: Текущая смена: журнал итогов 🗐 04: Список товаров |                           |     |  |                                   |  |  |  |  |
|                                                                                                    |                           |     |  |                                   |  |  |  |  |
|                                                                                                    | Загрузиты                 | scë |  |                                   |  |  |  |  |
|                                                                                                    | 0000 - 1000               | •   |  |                                   |  |  |  |  |
|                                                                                                    | 1000 - 2000               | •   |  |                                   |  |  |  |  |
|                                                                                                    | 2000 - 3000               | •   |  |                                   |  |  |  |  |
| 3001 - 3100                                                                                                  | 3000 - 4000               | ۱.  |  |                                   |  |  |  |  |
| 3101 - 3200                                                                                                  | 4000 - 5000               | •   |  |                                   |  |  |  |  |
| 3201 - 3300                                                                                                  | 5000 - 6000               | +   |  |                                   |  |  |  |  |
| 3301 - 3400                                                                                                  | 6000 - 7000               | +   |  |                                   |  |  |  |  |
| 3401 - 3500                                                                                                  | 7000 - 8000               | +   |  |                                   |  |  |  |  |
| 3501 - 3600                                                                                                  | 8000 - 9000               | +   |  |                                   |  |  |  |  |
| 3601 - 3700                                                                                                  | 9000 - 1000               | 0 🕨 |  |                                   |  |  |  |  |
| 3701 - 3800                                                                                                  |                           |     |  | Выберите диапазон загрузки данных |  |  |  |  |
| 3801 - 3900                                                                                                  |                           |     |  |                                   |  |  |  |  |
| 3901 - 4000                                                                                                  |                           |     |  |                                   |  |  |  |  |
|                                                                                                    | e                         |     |  |                                   |  |  |  |  |

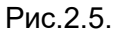

Диапазон загружаемых товаров можно определить, нажав кнопку 👽и затем выбрав нужный (Рис.2.5). В принципе, можно загрузить всю базу целиком. В таблице Рис.2.6 цена товара указана в копейках. Цену товара можно

корректировать, после коррекции нажать клавишу Enter. Для сохранения данных в ККТ нажать кнопку 📩 в левом верхнем углу.

| ΑΓΑΤ 1Φ [ΑΓΑΤ 1Φ, 3/Η: 0]                                                                                    |                       |             |              |               |  |  |  |  |  |
|----------------------------------------------------------------------------------------------------|-----------------------|-------------|--------------|---------------|--|--|--|--|--|
| Устройство Таблицы Сервис Обмен данными Справка                                                              |                       |             |              |               |  |  |  |  |  |
| 🔠 06: Настройки связи 🗐 03: Список отделов 😵 Справка 🗐 08: Текущая смена: журнал итогов 🗐 04: Список товаров |                       |             |              |               |  |  |  |  |  |
|                                                                                                    |                       |             |              |               |  |  |  |  |  |
| Номер записи                                                                                                 | Название товара       | Цена товара | Номер отдела | Штрих-код ^   |  |  |  |  |  |
| 2282                                                                                                    | STEP Пазл 1500 Водопа | 26300       | 5            | 4602827830042 |  |  |  |  |  |
| 2283                                                                                                    | Комбинезон 24/86, роз | 259900      | 5            | 2500001613974 |  |  |  |  |  |
| ▶ 2284                                                                                                    | Комбинезон 22/74, роз | 259900      | 5            | 2500001613950 |  |  |  |  |  |
| 2285                                                                                                    |                       | 0           | 0            |               |  |  |  |  |  |
| 2286                                                                                                    |                       | 0           | 0            |               |  |  |  |  |  |
| 2287                                                                                                    | Комплект 28/104, син/ | 145600      | 5            | 2500001470706 |  |  |  |  |  |
| 2288                                                                                                    | Комплект 30/110, син/ | 145600      | 5            | 2500001470720 |  |  |  |  |  |
| 2289                                                                                                    | Комплект 30/116, син/ | 145600      | 5            | 2500001470737 |  |  |  |  |  |
| 2290                                                                                                    | Комплект 32/122, син/ | 145600      | 5            | 2500001470744 |  |  |  |  |  |
| 2291                                                                                                    | Комплект 34/128, син/ | 145600      | 5            | 2500001470782 |  |  |  |  |  |
| 2292                                                                                                    | П/комбин. 28/98, св.с | 57600       | 5            | 2500001470690 |  |  |  |  |  |
| 2293                                                                                                    | Сорочка д/д 30/116    | 17400       | 5            | 2500001518545 |  |  |  |  |  |
| 2294                                                                                                    | Сорочка д/д 32/128    | 17400       | 5            | 2500001412140 |  |  |  |  |  |
| 2295                                                                                                    | Сорочка д/д 34/140    | 17400       | 5            | 2500001412157 |  |  |  |  |  |
| 2296                                                                                                    | Пальто 26/98, красный | 199900      | 5            | 2500001406965 |  |  |  |  |  |
| 2297                                                                                                    | Пальто 30/110 красны  | 199900      | 5            | 2500001407436 |  |  |  |  |  |

Рис.2.6.

# 3. Загрузка БД товаров.

Нажать кнопку «Обмен данными». В открывшемся окне Рис.3.1 следует выбрать источник данных: либо из файла с расширением .csv либо из программы 1С: ККМ Offline.

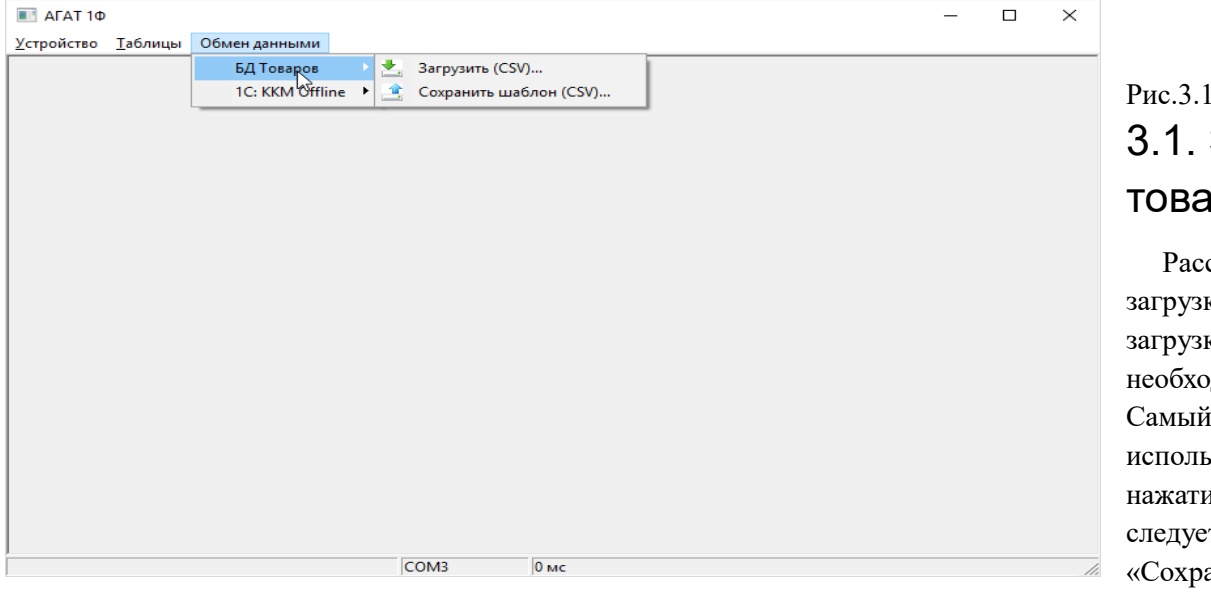

<sup>Рис.3.1.</sup> 3.1. Загрузка БД товаров из файла.

Рассмотрим сначала загрузку из файла. Перед загрузкой в ККТ файл необходимо подготовить. Самый простой путь – это использование шаблона. После нажатия кнопки «БД товаров» следует нажать кнопку «Сохранить шаблон (CSV)» и

далее указать папку и имя файла. Далее этот файл с расширением .csv следует сохранить как файл в формате Excel. Этот файл впоследствии можно дополнять или вносить необходимые изменения. Ниже приведен пример таблицы.

| Номер  |                        | Цена   | Номер  |           |
|--------|------------------------|--------|--------|-----------|
| записи | Название товара        | товара | отдела | Штрих-код |
| 1001   | Аква Меню ""Универсал" | 3140   | 1      |           |
| 1002   | Pampers Pants 6        | 201900 | 2      |           |
| 1003   | Гель Adidas Adipure    | 18900  | 3      |           |

Цены в таблице должны быть **представлены в копейках. Существует ограничение: максимальное значение цены в** <u>загружаемой базе данных 9999999 (7 разрядов).</u> Штрих-коды товаров легко занести в соответствующее поле шаблона: подключить сканер к компьютеру (к порту USB или в разрыв клавиатуры), выделить нужную ячейку в шаблоне и считать сканером штрих-код товара, который автоматически запишется в выделенную ячейку. Разумеется, штрих-код можно ввести вручную. Перед занесением штрих-кода ячейки должный быть соответствующим образом отформатированы: **формат ячейки должен быть текстовый.** После подготовки Excel файла **его следует сохранить как** 

**СSV с разделителями запятыми.** В различных версия Excel компьютер может задавать вопросы: на них надо отвечать положительно, т.е. «Да», «Сохранить».

<u>ВНИМАНИЕ!</u> Обязательными для заполнения являются следующие поля шаблона: «НОМЕР ЗАПИСИ» (код товара в БД ККТ), «НАЗВАНИЕ ТОВАРА», «НОМЕР ОТДЕЛА». Если в поле «ЦЕНА» поставить цифру «0», то цена товара вводится с клавиатуры ККТ, название товара и отдела на чеке печатаются. В этом случае после ввода КТ и нажатия клавиши [ТОВАР] ККТ ожидает ввода цены с клавиатуры.

После того как файл с базой товаров подготовлен его можно загрузить в утилиту, а затем в ККТ: нажать кнопку «Загрузить (CSV)»), выбрать файл для загрузки и после нажатия кнопки «Открыть» выбранный файл загрузится в утилиту (Рис.3.2). В этой таблице можно редактировать любую запись и потом отправить её в БД ККТ. Для сохранения подготовленной базы в ККТ нажать кнопку <sup>2</sup>. Ещё раз следует отметить, что существует два способа редактирования базы товаров: БД товаров можно загрузить из ККТ в утилиту как таблицу 4 (Рис.2.1), а потом редактировать, либо

редактировать Excel файл, а потом загрузить его в ККТ, следуя описанной выше процедуре.

| -    |        |              |                 |          | A F A T 4 Φ       |              | -            |     |  |  |    |
|------|--------|--------------|-----------------|----------|-------------------|--------------|--------------|-----|--|--|----|
| -    |        |              |                 |          | ΑΓΑΤ 1Φ           |              |              |     |  |  |    |
| Уст  | ройсте | во Таблицы О | бмен данными    |          |                   |              |              |     |  |  | _  |
|      |        |              |                 |          |                   |              |              |     |  |  |    |
|      |        |              | 4: Список товар | ов (поле | ей: 4, строк: 100 | 00)          |              | ×   |  |  |    |
|      |        |              |                 |          |                   |              |              |     |  |  |    |
|      | H      | юмер записи  | Название товара |          | Цена товара       | Номер отдела | Штрих-код    | ^   |  |  |    |
|      |        | 1            | ШОРТЫ           |          | 99900             | 1            | 123456000001 |     |  |  |    |
|      |        | 2            | ΠΑΗΑΜΚΑ         |          | 21000             | 11           | 123456000018 |     |  |  |    |
|      |        | 3            | ТРУСЫ           |          | 12000             | 11           | 123456000025 |     |  |  |    |
|      |        | 4            | МАЙКА           |          | 10000             | 11           | 123456000032 |     |  |  |    |
|      |        | 5            | ПЮРЕ ЯБЛОЧНОЕ   |          | 5000              | 1            |              |     |  |  |    |
|      |        | 6            | ЛИФЧИК          |          | 121002            | 12           | 12345670     |     |  |  |    |
|      |        | 7            | КОЛГОТКИ        |          | 25021             | 12           | 34567890     |     |  |  |    |
|      |        | 8            | САРАФАН         |          | 300115            | 12           | 23456785     |     |  |  |    |
|      |        |              |                 |          |                   |              |              | ~   |  |  |    |
|      |        |              |                 |          |                   |              |              | 11. |  |  |    |
|      |        |              |                 |          |                   |              |              |     |  |  |    |
|      |        |              |                 |          |                   |              |              |     |  |  |    |
|      |        |              |                 |          |                   |              |              |     |  |  |    |
|      |        |              |                 |          |                   |              |              |     |  |  |    |
| 1234 | ļ      |              |                 | COM4     | 0 мс              |              |              |     |  |  | // |

Рис.3.2.

### 3.2. Загрузка БД товаров в ККТ из программы 1С:Розница.

**ККМ Offline** – это автономные торгово-кассовые терминалы, оснащённые собственной памятью. Между ККМ Offline и «1С:Предприятием» устанавливается двусторонняя связь для обмена информацией: в ККМ передается обновление информации о товарах, розничных ценах и остатках товаров в магазине, в «1С:Предприятие» производится загрузка отчётов о продажах. Перед началом обмена данных необходимо подключить ККМ Offline, после завершения - отключить.

<u>ВНИМАНИЕ!</u> В базе данных товаров программы 1С товары группируются по налоговым ставкам. При загрузке товаров в ККТ по умолчанию отделам с 1 по 6 присваиваются налоговые ставки в соответствии с приведенной выше таблицей. Поскольку продажа товаров осуществляется по штрих-кодам (кодам) в один отдел могут попасть товары из разных товарных групп, но имеющие одинаковую ставку НДС. В этой ситуации печатать название отдела не рекомендуется.

Оформление розничных продаж с помощью ККТ, работающей в режиме Offline, состоит из следующих этапов: -Настройка работы ККТ с программой 1С Розница.

-Выгрузка данных о товарах в ККТ из программы 1С Розница.

-Оформление продаж розничным покупателям и формирование отчета о продажах товаров в автономном режиме.

-Загрузка данных о продажах товаров в информационную базу программы 1С.

Для описания, приведенного ниже, предполагается, что определены магазин, склад, тип цен и т.д., подготовлен список товаров к выгрузке в ККТ. Т.е. выполнены стандартные процедуры настройки программы 1С.

#### <u>Настройка работы ККТ.</u>

В основном окне программы 1С нажать кнопку «Администрирование». В открывшемся окне нажать «Подключаемое оборудование», в следующем окне в опции «Оборудование Offline» отметить «Обмен с подключаемым оборудованием» и опять нажать кнопку «Подключаемое оборудование» (Подключение и настройка оборудования). В открывшемся окне нажать кнопку «Создать» Откроется окно для создания подключаемого оборудования (Рис. 3.3) в котором, для примера, заполнены все поля. В качестве драйвера обязательно надо выбрать «1С: ККМ Offline», а тип оборудования – «ККМ Offline». Остальные поля определяются конкретным пользователем.

| Наименование                               |                                              | Драйвер оборудования |
|--------------------------------------------|----------------------------------------------|----------------------|
| <ul> <li>Экземпляр подключаемог</li> </ul> | о оборудования (создание) * (1С:Предприятие) | 🔒 🔝 🚮 M M+ M-        |
| Экземпляр подкл                            | ючаемого оборудования (созда                 | ние) *               |
| Записать и закрыть                         | Настроить                                    |                      |
| 🗹 Устройство использу                      | ется                                         |                      |
| Тип оборудования:                          | KKM Offline                                  |                      |
| Драйвер оборудования:                      | 1C:KKM Offline                               |                      |
| Рабочее место:                             | Администратор Агат                           |                      |
| Наименование:                              | '1C:ККМ Offline' на Администратор Агат       |                      |
| Серийный номер:                            | 17000777                                     |                      |
|                                            | A                                            |                      |

Нажать кнопку «Записать и закрыть». Появится окно созданного рабочего места. Левой кнопкой мыши выделить строку с параметрами рабочего места и нажать кнопку «Настроить». Откроется окно Рис.3.4

| 19 Оборудование: '1C:ККМ Offline' на Адм | инистратор Агат: Форма настройки "1С: К (1С:Предприятие) 🗙 |   |
|------------------------------------------|------------------------------------------------------------|---|
| Оборудование: '1C:ККМ                    | l Offline' на Администратор Агат: Фор                      | й |
| Записать и закрыть                       | устройства ?                                               | L |
| Формат обмена                            |                                                            | L |
| Версия формата обмена:                   | 1.6 🔹                                                      | L |
| Параметры выгрузки                       |                                                            | L |
| Каталог выгрузки:                        | C:\Kassa\Exchange                                          | L |
| Имя файла настроек:                      | Settings                                                   |   |
| Маска файла прайс-листа:                 | PriceList                                                  | L |
| Количество товаров одном файле:          | Не разделять 🔹                                             | L |
| Параметры загрузки                       |                                                            | L |
| Каталог загрузки:                        | C:\Kassa\Exchange                                          |   |
| Имя файла отчета о продажах:             | SalesReport                                                |   |

#### Рис.3.4.

Следует заполнить обязательные параметры. <u>Для версии формата обмена следует указать 1.6.</u> Каталог выгрузки и загрузки может выбрать сам пользователь. Обмен данными между ККТ и программой 1С происходит через файлы, которые задаются каталогах загрузки и выгрузки. В представленном примере каталоги одинаковы, а имена файлов разные: файл загружаемых товаров «PriceList», отчет о продажах - «SalesReport». Если программа 1С работает с несколькими ККМ, то для каждой из них следует создать свой каталог (имена файлов могут быть одинаковые). Разумеется, для каждой ККМ должно быть создано свое рабочее место и, соответственно, произведена своя настройка. Далее нажать кнопку «Записать и закрыть». На этом подготовительный этап закончен и можно переходить к загрузке базы товаров. Последовательно нажать кнопки «Продажа», «Обмен с подключаемым оборудование», откроется окно Рис.3.5

| ← → Обмен с подключаемым об                | орудованием     |                                       |                                  |                  |             |
|--------------------------------------------|-----------------|---------------------------------------|----------------------------------|------------------|-------------|
| ККМ Offline Весы с печатью этикеток        |                 |                                       |                                  |                  |             |
| Склад:                                     | Оборуд          | цование:                              |                                  |                  |             |
|                                            | ▼  ×   PIII     | · · · · · · · · · · · · · · · · · · · | → × Bce                          | - × ×            |             |
| - Быгрузить - Сарузить документы ККМ Опште | очистить товарь | а и настроики в ккли Ош               |                                  |                  | -           |
| Устроиство                                 | Правило обмена  | Склад                                 | Kacca KKM                        | Ļ                | Дата выгру: |
| 1С:ККМ Offline' на БорисовФМ (Администрато | PTN             | Общий склад                           | Торговый дом "Комплексный"(Магаз | ин "Бытовая техн |             |
|                                            |                 |                                       |                                  |                  |             |

В этом окне можно проверить список выгружаемых товаров (нажать кнопку «Посмотреть список товаров). Для выгрузки товаров в ККТ нажать кнопку «Выгрузить». Произойдет выгрузка базы товаров в файл обмена, определенный выше. Чтобы загрузить базу в ККТ следует в окне Рис.3.1 (связь ККТ с компьютером должна быть установлена) последовательно нажать кнопки «Обмен данными», «1С: ККМ offline», «Загрузить товары». В открывшемся окне выбрать файл загрузки и нажать кнопку «Открыть». Начнется загрузка базы товаров в файл обмена (рис.3.6). Эта

процедура достаточно быстрая. Следующий шаг – нажать кнопку 📩 в левом верхнем углу и стартует запись базы товаров в ККТ (Рис.3.7. На полное заполнение базы в ККТ (10000 товаров) уходит менее 1 часа.

| ALA  | Τ 1Φ | [AF4 | АТ 1Ф, з/н: 17000539] |                          |             |              | _             |     |  |
|------|------|------|-----------------------|--------------------------|-------------|--------------|---------------|-----|--|
| ройс | тво  | Tat  | блицы Сервис О        | бмен данными             |             |              |               |     |  |
|      |      |      |                       |                          |             |              |               |     |  |
|      |      |      |                       |                          |             |              |               |     |  |
|      |      | 3: 0 | Список отделов (пол   | ей: б, строк: 16)        |             |              |               |     |  |
|      |      |      | 4: Список товаров     | (полей: 4, строк: 10000) |             |              |               | ×   |  |
|      |      |      |                       |                          |             |              |               |     |  |
|      |      | ń    | Номер записи          | Название товара          | Цена товара | Номер отдела | Штрих-код     | ^   |  |
|      |      |      | 707                   | Брюки зимние 24/80, к    | 79600       | 5            | 2500002124424 |     |  |
|      |      |      | 708                   | Брюки зимние 24/86, к    | 79600       | 5            | 2500002124431 |     |  |
|      |      |      | 709                   | Брюки зимние 26/92, к    | 79600       | 5            | 2500002124448 |     |  |
|      |      |      | 710                   | Брюки зимние 28/98, к    | 79600       | 5            | 2500002124455 |     |  |
|      |      |      | 711                   | Брюки зимние 28/104,     | 79600       | 5            | 2500002124462 |     |  |
|      |      |      | 712                   | Комплект зимний 24/80    | 283200      | 5            | 2500002110786 |     |  |
|      |      |      | 713                   | Комплект зимний 24/86    | 283200      | 5            | 2500002110793 |     |  |
|      |      |      | 714                   | Комплект зимний 26/92    | 283200      | 5            | 2500002110809 |     |  |
|      | Чи   |      |                       |                          |             |              |               | ~   |  |
|      |      | Ч    | исло (4 байт, 0 0)    | Загрузка: 0.797 с        |             |              |               | 11. |  |

#### Рис.3.6.

| 💽 ΑΓΑΤ 1Φ  | [ΑΓΑΤ 1Φ, 3      | /н: 170005 | 39]                            | —  |     | $\times$ |
|------------|------------------|------------|--------------------------------|----|-----|----------|
| Устройство | Таблицы          | Сервис     | Обмен данными                  |    |     |          |
| _          |                  |            |                                |    | _   |          |
| <b></b>    | <u>3: Список</u> | отделов (г | олей: б, строк: 16)            | 83 |     |          |
|            | 🔠 4: Спі         | исок товар | ов (полей: 4, строк: 10000)    |    | ×   |          |
|            | 🗎   🛓            | 5 🖄        |                                |    |     |          |
|            | -                |            |                                |    |     |          |
|            |                  |            | Сохранение данных: 360 / 10000 |    |     |          |
|            |                  |            | Прервать                       |    |     |          |
| Чи         | 1                |            |                                |    |     |          |
|            | Число (4         | байт, 00   | ) Сохранение: 123.375 с        |    | 11. |          |
|            |                  |            |                                |    |     |          |

Рис.3.7

# 4. Выгрузка итогов продаж из ККТ в 1С:Розница.

Здесь процедура обратная. Сначала в окне Рис.3.1 последовательно нажать кнопки «Обмен данными», «1С: ККМ offline», «Сохранить отчет». В открывшемся окне выбрать файл обмена (в нашем случае «SALES REPORT») и нажать кнопку «Открыть». Откроется окно Рис.3.8., в котором (в данном конкретном случае) представлены отчеты за последние несколько дней.

<u>ВНИМАНИЕ!</u> ККТ хранит в своей памяти последние 15 отчетов. Если в окне 3.8 в ответе на вопрос об очистке журнала продаж ответить «ДА», то журнал будет очищен. Если ответить «НЕТ», то отчеты будут сохранены, но при записи 16-го отчета будет удален первый из списка и т.д. циклически.

<u>РЕКОМЕНДУЕТСЯ!</u> Ответить «ДА», поскольку необходимые для 1С отчеты сохранены в файле обмена. <u>ВНИМАНИЕ!</u> В существующей версии программы agat1Fdb.exe в файле и в 1С:Розница сохраняются только результаты операции «ПРИХОД» и «ВОЗВРА ПРИХОДА» по кодам товаров. Результаты других операций («РАСХОД», «ВОЗВРАТ РАСХОДА») не сохраняются.

Следующий шаг - в окне Рис.3.5 нажать кнопку «Загрузить документы ККМ offline». Программа 1С: Розница выполнит загрузки отчетов о реализованных товарах (пример – Рис.3.9).

| ■ АГАТ 1Ф [АГАТ 1Ф, з/н: 17000539]                                                                                                    | — 🗆    | $\times$ |
|----------------------------------------------------------------------------------------------------|--------|----------|
| Устройство Таблицы Сервис Обмен данными                                                                                                    |        |          |
| Сервис Соменданными<br>1 С ККМ Offline: выгрузка отчёта о продажах<br>Отчёт 13 / 15: загрузка структуры отчёта (39 / 39)<br>Отчёт 13 / 15: загрузка структуры отчёта (39 / 39)<br>Отчёт 13 / 10 / 10 / 10 / 10 / 10 / 10 / 10 / | гчёт о | 3        |
|                                                                                                    |        |          |

Рис.3.8.

| Обмен о                                                             | с подкл                                                                         | ючаемым обору,                                                                                                    | дова ×                                                                                                    | Отчет о розн                                                                                                    | ичных про                                                                                                    | . ТДРТ-00002                                                                                                    | 8 ×                                                                                                    | Отчет о розни                                                                                                    | чных пр                                                                                                    | ро ТДРТ-00002                                                                                                    | 9 × Отчет                                                                                                    | о розничны:                                                                                                    | х про 1                                                                                                    | ГДРТ-000030 ×                                                                                                    |
|---------------------------------------------------------------------|---------------------------------------------------------------------------------|----------------------------------------------------------------------------------------------------|----------------------------------------------------------------------------------------------------|----------------------------------------------------------------------------------------------------|----------------------------------------------------------------------------------------------------|----------------------------------------------------------------------------------------------------|----------------------------------------------------------------------------------------------------|----------------------------------------------------------------------------------------------------|----------------------------------------------------------------------------------------------------|----------------------------------------------------------------------------------------------------|----------------------------------------------------------------------------------------------------|----------------------------------------------------------------------------------------------------|----------------------------------------------------------------------------------------------------|----------------------------------------------------------------------------------------------------|
| ← → ☆ Отчет о розничных продажах ТДРТ-000029 от 08.09.2017 15:07:53 |                                                                                 |                                                                                                    |                                                                                                    |                                                                                                    |                                                                                                    |                                                                                                    |                                                                                                    |                                                                                                    |                                                                                                    |                                                                                                    |                                                                                                    |                                                                                                    |                                                                                                    |                                                                                                    |
| Провести и закрыть 📳 🖳 - 👜 -                                        |                                                                                 |                                                                                                    |                                                                                                    |                                                                                                    |                                                                                                    |                                                                                                    |                                                                                                    |                                                                                                    |                                                                                                    |                                                                                                    |                                                                                                    |                                                                                                    |                                                                                                    |                                                                                                    |
| Номер: ТДРТ-000029 от: 08.09.2017 15:07:53 📾                        |                                                                                 |                                                                                                    |                                                                                                    |                                                                                                    |                                                                                                    |                                                                                                    |                                                                                                    |                                                                                                    |                                                                                                    |                                                                                                    |                                                                                                    |                                                                                                    |                                                                                                    |                                                                                                    |
| Касса (ККМ): Торговый дом "Комплексный"(Магазин "Бытовая техника")  |                                                                                 |                                                                                                    |                                                                                                    |                                                                                                    |                                                                                                    |                                                                                                    |                                                                                                    |                                                                                                    |                                                                                                    |                                                                                                    |                                                                                                    |                                                                                                    |                                                                                                    |                                                                                                    |
| Магазин "Обувь" Ф Организация: Торговый дом "Комплексный"           |                                                                                 |                                                                                                    |                                                                                                    |                                                                                                    |                                                                                                    |                                                                                                    |                                                                                                    |                                                                                                    |                                                                                                    |                                                                                                    |                                                                                                    |                                                                                                    |                                                                                                    |                                                                                                    |
| вары (3)                                                            | Возв                                                                            | ращенные тов                                                                                                    | Оплата г                                                                                                    | платежным                                                                                                    | Оплата ба                                                                                                    | ІНКОВСКИМ                                                                                                    | Оп                                                                                                    | лата бонусами                                                                                                    | Опла                                                                                                    | та наличными                                                                                                    | Погашени                                                                                                    | е подаро                                                                                                    | Бонус                                                                                                    | ы Прочая выр                                                                                                    |
| •                                                                   | <i>»</i>                                                                        | 造 Подобрать                                                                                                    | товары                                                                                                    |                                                                                                    | •                                                                                                    |                                                                                                    |                                                                                                    |                                                                                                    |                                                                                                    |                                                                                                    |                                                                                                    |                                                                                                    |                                                                                                    |                                                                                                    |
| Ν                                                                   | Артикул Но                                                                      |                                                                                                    | Номенклат                                                                                                    | тура                                                                                                    | Характе                                                                                                    | Характеристика                                                                                                    |                                                                                                    | Количество                                                                                                    |                                                                                                    | Ед. изм.                                                                                                    | Цена                                                                                                    | Сумм                                                                                                    | а                                                                                                    | Склад                                                                                                    |
|                                                                     | 1                                                                               | Φ-0910                                                                                                    | Футболка                                                                                                    |                                                                                                    | 26/92, 3                                                                                                    | 26/92, желт/оран/гол                                                                                                    |                                                                                                    | 1,000                                                                                                    |                                                                                                    | шт                                                                                                    | 219,00                                                                                                    | ) 2                                                                                                    | 19,00                                                                                                    | Общий склад                                                                                                    |
|                                                                     | 2                                                                               | 80101                                                                                                    | Трусы д/д                                                                                                    | ы д/д 40/152-158                                                                                                    |                                                                                                    |                                                                                                    | 1                                                                                                    | ,000                                                                                                    | ШТ                                                                                                    | 40,00                                                                                                    | 40,00 4                                                                                                    |                                                                                                    | Общий склад                                                                                                    |                                                                                                    |
|                                                                     | 3                                                                               | Б-3249                                                                                                    | Брюки х/б                                                                                                    | i .                                                                                                    | 38/152,                                                                                                    | синий/белый                                                                                                    |                                                                                                    | 1                                                                                                    | ,000                                                                                                    | ШТ                                                                                                    | 749,00                                                                                                    | 749,00 74                                                                                                    |                                                                                                    | Общий склад                                                                                                    |
|                                                                     | Обмен (<br>→ )<br>ровести и<br>нер:<br>са (ККМ):<br>азин:<br>вары (3)<br>)<br>N | Обмен с подкл<br>→ ☆<br>ровести и закри<br>нер: ТДРТ<br>са (ККМ): Торгов<br>азин: Магаз<br>вары (3) Возв<br>№ /// // // // // // //<br>N<br>1<br>2<br>3 | Обмен с подключаемым обору,         →       ∧       Отчет о ро         ровести и закрыть           нер:       ТДРТ-000029       от:       08         са (ККМ):       Торговый дом "Компле          азин:       Магазин "Обувь"          вары (3)       Возвращенные тов         №           №           №           №           №           №           №           №           №           №           №           №           1       Ф-0910          2       80101          3 | Обмен с подключаемым оборудова ×         →       ✓       Отчет о розничны:         ровести и закрыть       □       □       •         нер:       ТДРТ-000029       от:       08.09.2017       15         са (ККМ):       Торговый дом "Комплексный" (Магазин:       Магазин "Обувь"         вары (3)       Возвращенные тов       Оплата         ○       №       №       Подобрать товары         N       Артикул       Номенкла         1       Ф-0910       Футболка         2       80101       Трусы д/д         3       Б-3249       Брюки х/б | Обмен с подключаемым оборудова ×       Отчет о розничных продажа         →       ☆       Отчет о розничных продажа         ровести и закрыть       🗐       🗣 •       🗣 •         нер:       ТДРТ-000029       от:       08.09.2017 15:07:53       🕮         са (ККМ):       Торговый дом "Комплексный" (Магазин "Бытовая         азин:       Магазин "Обувь"         вары (3)       Возвращенные тов       Оплата платежным         №       №       Подобрать товары       🗊         N       Артикул       Номенклатура         1       Ф-0910       Футболка         2       80101       Трусы д/д         3       Б-3249       Брюки х/б | Обмен с подключаемым оборудова ×       Отчет о розничных продажах ТДРТ-         →       ∧       Отчет о розничных продажах ТДРТ-         ровести и закрыть       Image: TДРТ-000029       от: 08.09.2017 15:07:53       Image: TДРТ-000029         ica (KKM):       Торговый дом "Комплексный" (Магазин "Бытовая техника")         азин:       Магазин "Обувь"         Image: Tдртикул       Оплата платежным       Оплата ба         Image: N       Артикул       Номенклатура       Характе         1       Ф-0910       Футболка       26/92, 3         2       80101       Трусы д/д       40/152-         3       Б-3249       Брюки х/б       38/152, | Обмен с подключаемым оборудова ×         Отчет о розничных про ТДРТ-00002           →         ∧         Отчет о розничных продажах ТДРТ-000029 ог           ровести и закрыть         Image: TДРТ-000029 от:         Image: TДРТ-000029 от:         Image: TДРТ-000000000000000000000000000000000000 | Обмен с подключаемым оборудова ×       Отчет о розничных про ТДРТ-000028 ×         →       ✓       Отчет о розничных продажах ТДРТ-000029 от 08         ровести и закрыть       🖃       🗣 •       👘 •         нер:       ТДРТ-000029 от:       08.09.2017 15:07:53 🕮          са (ККМ):       Торговый дом "Комплексный" (Магазин "Бытовая техника")           азин:       Магазин "Обувь"        Оплата платежным       Оплата банковским       Оп         №       ✓       Подобрать товары       Г             N       Артикул       Номенклатура       Характеристика         2       80101       Трусы д/д       40/152-158         3       Б-3249       Брюки х/б       38/152, синий/белый | Обмен с подключаемым оборудова ×       Отчет о розничных про ТДРТ-000028 ×       Отчет о розничных продажах ТДРТ-000029 от 08.09.2017 1         • • | Обмен с подключаемым оборудова ×       Отчет о розничных про ТДРТ-000028 ×       Отчет о розничных продажах ТДРТ-000029 от 08.09.2017 15:07:57         ровести и закрыть | Обмен с подключаемым оборудова ×         Отчет о розничных про ТДРТ-000028 ×         Отчет о розничных про ТДРТ-000029           →         ✓         Отчет о розничных продажах ТДРТ-000029 от 08.09.2017 15:07:53           ровести и закрыть         ●         ●         ●         ●         ●         ●         ●         ●         ●         ●         ●         ●         ●         ●         ●         ●         ●         ●         ●         ●         ●         ●         ●         ●         ●         ●         ●         ●         ●         ●         ●         ●         ●         ●         ●         ●         ●         ●         ●         ●         ●         ●         ●         ●         ●         ●         ●         ●         ●         ●         ●         ●         ●         ●         ●         ●         ●         ●         ●         ●         ●         ●         ●         ●         ●         ●         ●         ●         ●         ●         ●         ●         ●         ●         ●         ●         ●         ●         ●         ●         ●         ●         ●         ●         ●         ●         ●         ● | Обмен с подключаемым оборудова ×         Отчет о розничных про ТДРТ-000028 ×         Отчет о розничных про ТДРТ-000029 ×         Отчет о розничных про ТДРТ-000029 ×         Отчет о розничных про ТДРТ-0100029 ×         Отчет о розничных про ТДРТ-0100029 ×         Отчет о розничных про ТДРТ-0100029 ×         Отчет о розничных про ТДРТ-0100029 ×         Отчет о розничных про ТДРТ-0100029 ×         Отчет о розничных про ТДРТ-0100029 ×         Отчет о розничных про ТДРТ-01000029 ×         Оточет о розничных про ТДРТ-01000029 ×         < | Обмен с подключаемым оборудова ×       Отчет о розничных про ТДРТ-000028 ×       Отчет о розничных про ТДРТ-000029 ×       Отчет о розничных про ТДРТ-000029 ×       Отчет о розничных про ТДРТ-000029 ×       Отчет о розничных про ТДРТ-000029 ×       Отчет о розничных про ТДРТ-000029 ×       Отчет о розничных про ТДРТ-000029 ×       Отчет о розничных про ТДРТ-000029 ×       Отчет о розничных про ТДРТ-000029 ×       Отчет о розничных про ТДРТ-000029 ×       Отчет о розничных про ТДРТ-000029 ×       Отчет о розничных про ТДРТ-000029 ×       Отчет о розничных про ТДРТ-000029 ×       Отчет о розничных         ровести и закрыть <ul> <li> <li> <!--</th--><th>Обмен с подключаемым оборудова ×         Отчет о розничных про ТДРТ-000028 ×         Отчет о розничных про ТДРТ-000029 ×         Отчет о розничных про ТДРТ-000029 ×           •         ✓         Отчет о розничных продажах ТДРТ-000029 от 08.09.2017 15:07:53           ровести и закрыть         •         •         •         •         •         •         •         •         •         •         •         •         •         •         •         •         •         •         •         •         •         •         •         •         •         •         •         •         •         •         •         •         •         •         •         •         •         •         •         •         •         •         •         •         •         •         •         •         •         •         •         •         •         •         •         •         •         •         •         •         •         •         •         •         •         •         •         •         •         •         •         •         •         •         •         •         •         •         •         •         •         •         •         •         •</th></li></li></ul> | Обмен с подключаемым оборудова ×         Отчет о розничных про ТДРТ-000028 ×         Отчет о розничных про ТДРТ-000029 ×         Отчет о розничных про ТДРТ-000029 ×           •         ✓         Отчет о розничных продажах ТДРТ-000029 от 08.09.2017 15:07:53           ровести и закрыть         •         •         •         •         •         •         •         •         •         •         •         •         •         •         •         •         •         •         •         •         •         •         •         •         •         •         •         •         •         •         •         •         •         •         •         •         •         •         •         •         •         •         •         •         •         •         •         •         •         •         •         •         •         •         •         •         •         •         •         •         •         •         •         •         •         •         •         •         •         •         •         •         •         •         •         •         •         •         •         •         •         •         •         •         • |

Рис.3.9